# Uživatelský manuál

CTS602 HMI NILAN

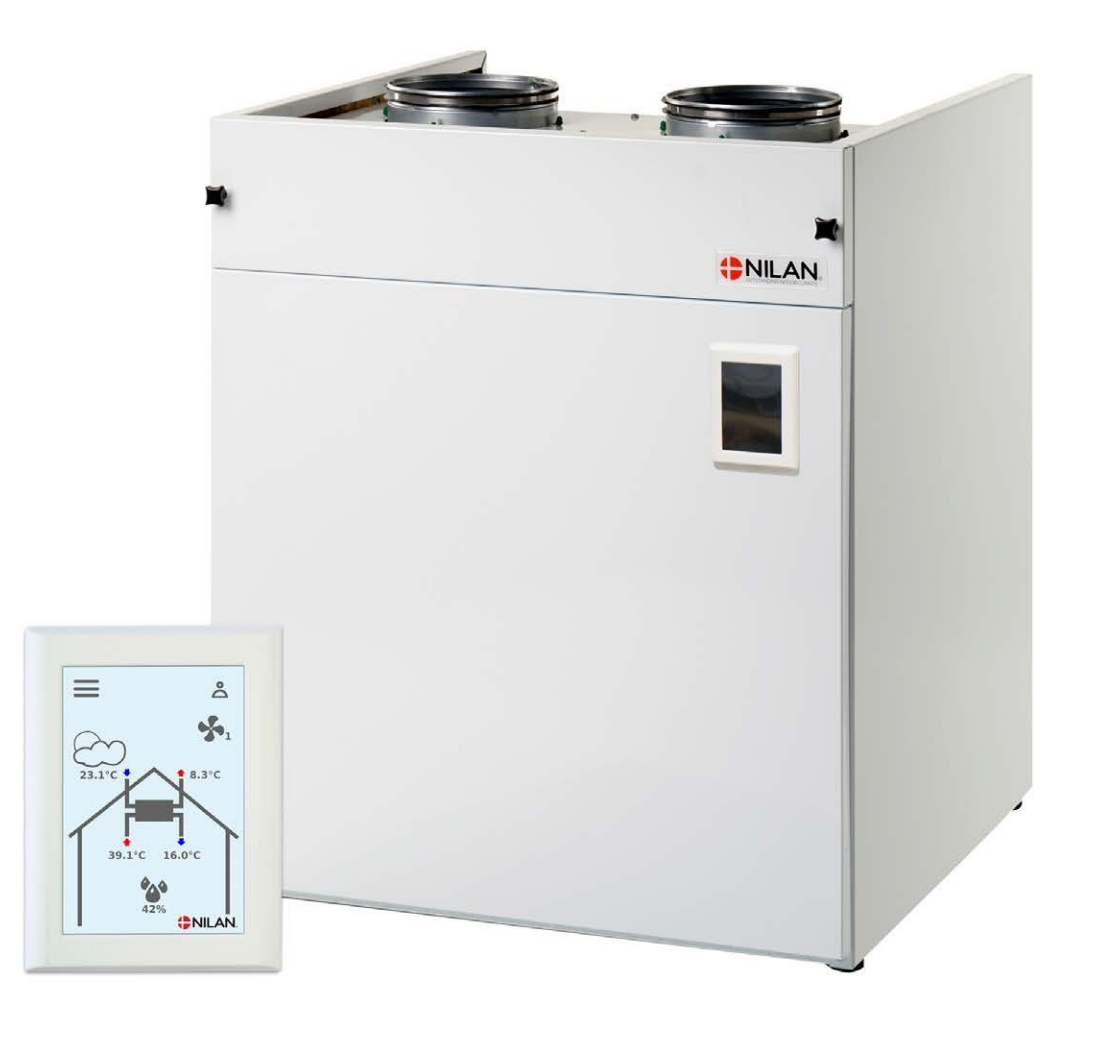

Řada VPL15

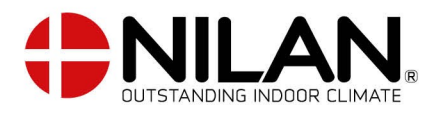

# Bezpečnost

Napájení

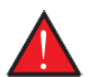

**POZOR** Pokud dojde k chybě, kterou nelze odstranit pomoci ovladaciho panelu, vždy odpojte napajeni jednotky.

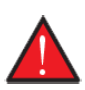

**POZOR** Pokud dojde k chybě na elektricky vodivych častech jednotky, vždy kontaktujte autorizovaneho elektrikaře, aby chybu odstranil.

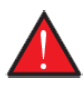

**POZOR** Vždy odpojte napajeni jednotky před otevřenim dveři jednotky, napřiklad kvůli instalaci, kontrole, čištěni a vyměně filtrů.

## Likvidace

### Větrací jednotka

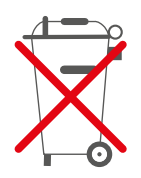

Jednotky Nilan se skládají převážně z recyklovatelných materiálů. Nesmí tedy být smíšené s domovním odpadem, ale musí být doručeny do místního recyklačního střediska k likvidaci.

### Tepelné čerpadlo

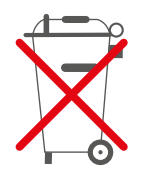

Tepelné čerpadlo obsahuje chladivo R134a, které je škodlivé pro životní prostředí, pokud s ním není správně zacházeno.

# Ovládací panel

## Funkce v ovládacím panelu

### Prvky hlavní obrazovky

Hlavní obrazovka panelu HMI obsahuje možnosti nastavení a informace, které uživatel většinou používá.

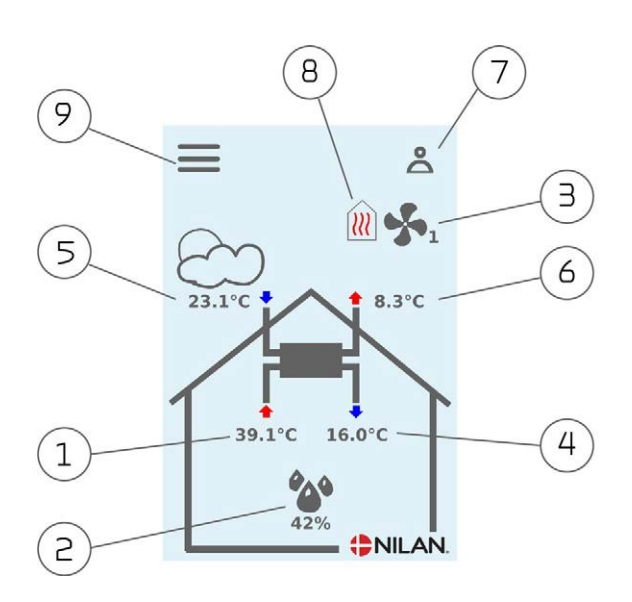

- 1. Zobrazuje aktuální pokojovou teplotu v obydlí měřenou v odpadním vzduchu
- Zobrazuje aktualni uroveň vlhkosti v odvaděnem vzduchu. Je-li instalován Nilan CO2 senzor kit, bude aktuální koncentrace CO2 rovněž zobrazena
- 3. Zobrazuje aktuální úroveň otáček ventilátoru
- 4. Zobrazuje aktuální teplotu přívodního vzduchu
- 5. Zobrazuje aktuální venkovní teplotu měřenou přes sání venkovního vzduchu
- 6. Zobrazuje aktuální teplotu výfukového vzduchu
- 7. Zobrazuje ikony nabídky uvedené níže
- 8. Zobrazuje ikony režimů uvedené níže
- 9. Přístup do nabídky nastavení, která obsahuje více možností nastavení

#### Ikony menu

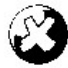

**Stop ikona** Indikuje, že je jednotka zastavena.

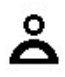

**Ikona uživatelské volby** Indikuje, je že uživatelská volba aktivní.

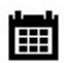

**Ikona týdenního programu** Indikuje, že je funkce týdenního programu aktivní.

## Ikony režimu

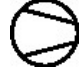

### Ikona kompresoru

Indikuje, že je kompresor aktivní.

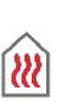

#### Ikona topení

Indikuje, že se jednotka ohřívá přívodní vzduch přes kompresor nebo dohřívací prvek.

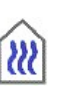

#### **Ikona chlazení** Indikuje, že jednotka ochlazuje

přívodní vzduch přes kompresor.

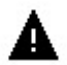

**Ikona alarmu** Je zobrazena v případě alarmu nebo varování.

### Možnosti nastavení na hlavní obrazovce

Všechny možnosti nastavení, které uživatel potřebuje v každodenním životě, lze ovládat z hlavní obrazovky.

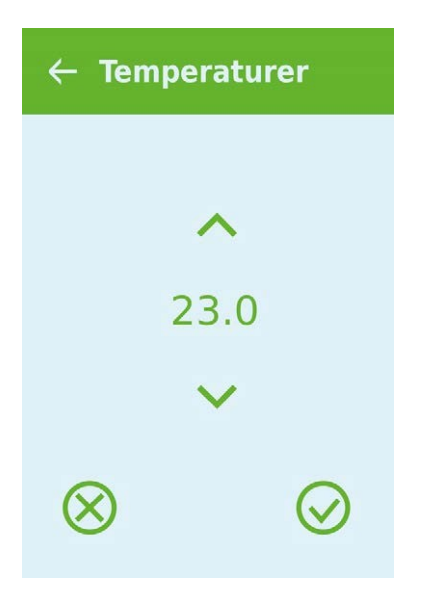

Pokud zvolíte možnost aktuální pokojové teploty, zobrazí se požadovaná pokojová teplota.

Požadovanou pokojovou teplotu lze upravit stisknutím šipky nahoru nebo dolů následované ikonou zrušení (dole vlevo) nebo ikonu přijetí (vpravo dole).

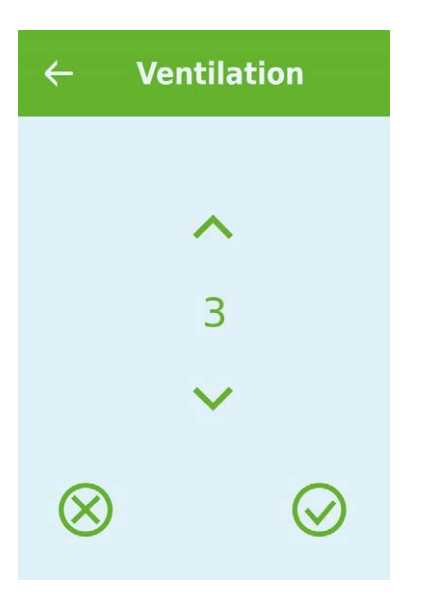

Pokud vyberete možnost aktuální úrovně rychlosti ventilátoru, zobrazí se požadovaná úroveň rychlosti ventilátoru.

Požadovanou rychlost ventilátoru lze upravit stisknutím tlačítka šipky nahoru nebo dolů následované ikonou zrušení (vlevo dole) nebo ikonu přijetí (vpravo dole).

### Varování a alarmy

Pokud dojde k chybě při provozu jednotky, zobrazí se varování nebo alarm. Ikona se zobrazí v pravém horním rohu na liště nabídek.

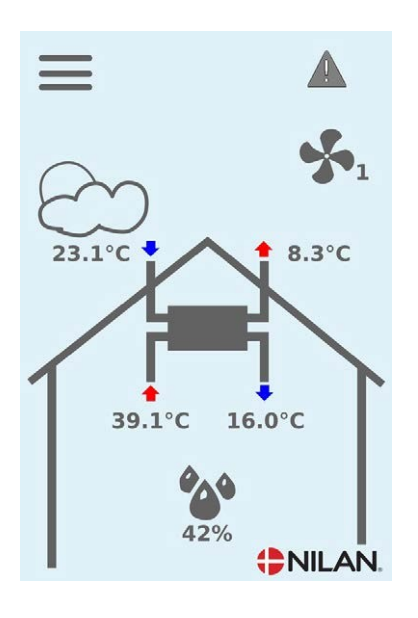

Pokud stisknete symbol, zobrazí se popis varování nebo alarmu.

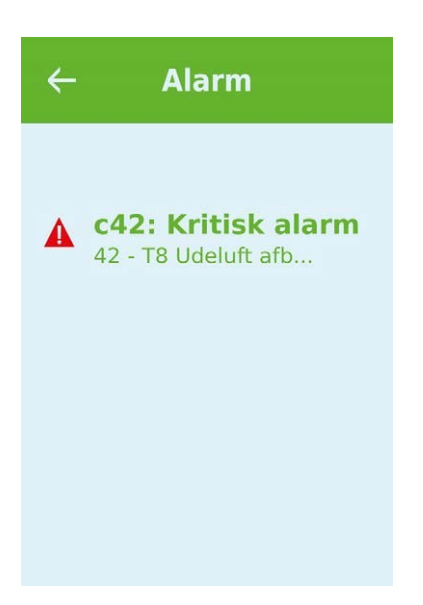

Varování nebo alarm lze resetovat pomocí stisknutí tlačítka "Vymazat alarm".

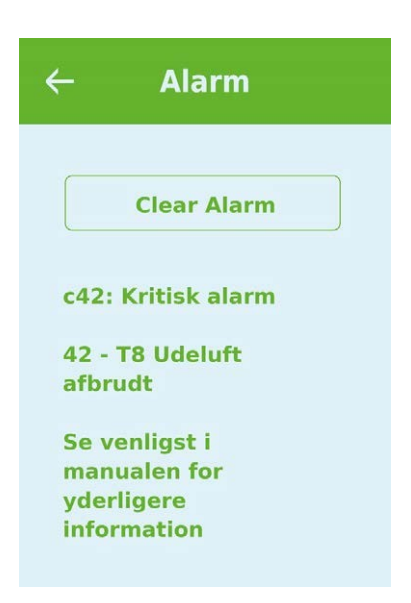

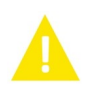

Varování znamená, že něco vyžaduje pozornost, například plánovaná výměna filtrů. Jednotka funguje normálně.

Alarm indikuje vážnou závadu na jednotce, která bude pravděpodobně vyžadovat prošetření odborníkem. Jednotka se zastavila.

### Ilustrace výměny filtrů

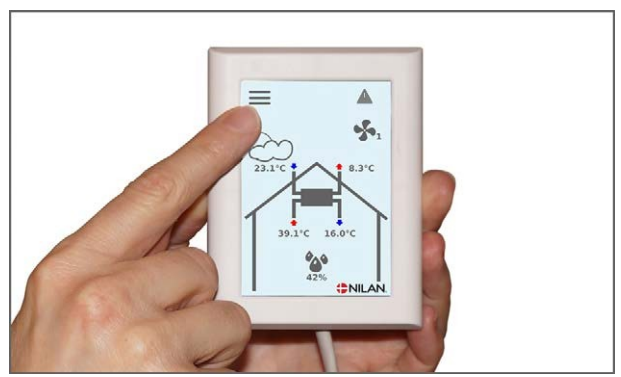

1. Před otevřením dveří vypněte jednotku na ovladači pod položkou "Provoz" v nabídce nastavení.

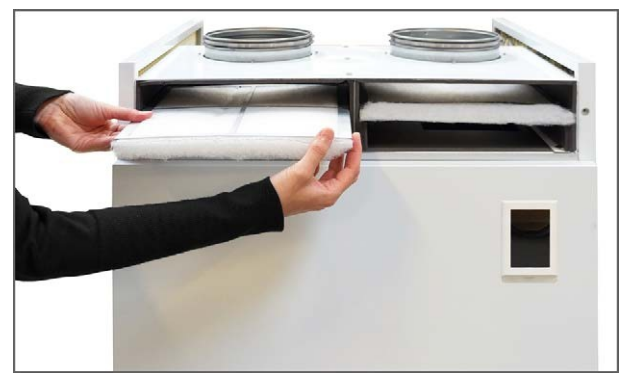

3. Vyjměte ráměčky s filtrační tkaninou.

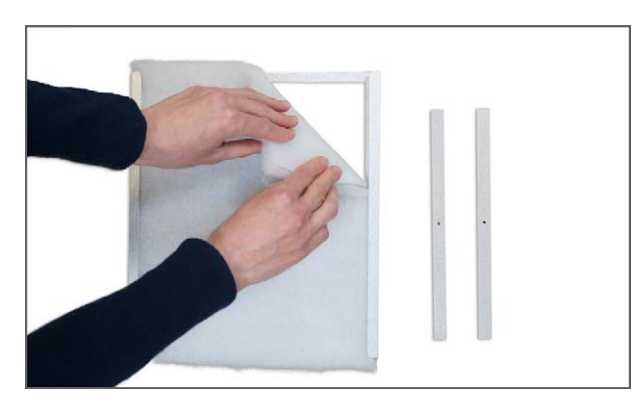

5. Odstraňte tkaninu z rámečku.

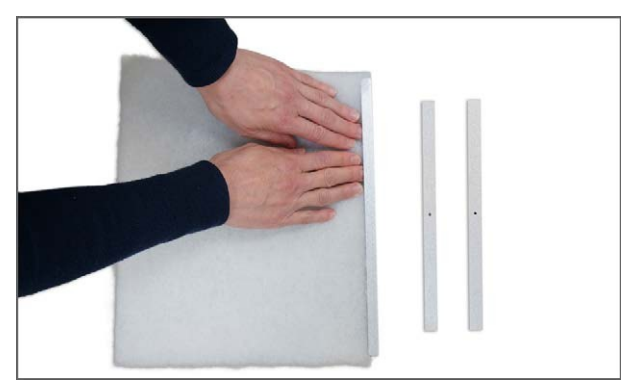

7. Filtrační tkaninu zatlačte na místo a opatrně zatlačte po stranách do rámečku. Rámeček dejte zpět do filtrační komory v jednotce s filtrační tkaninou nahoru.

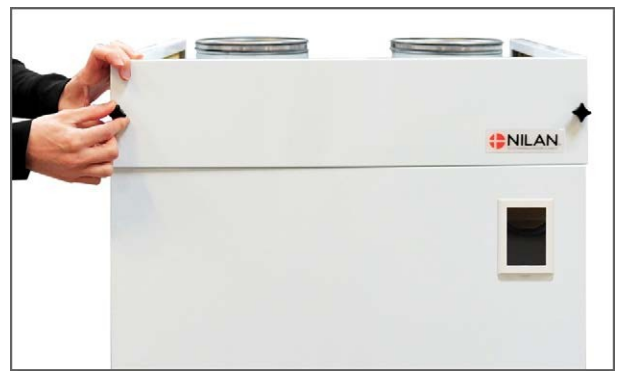

2. Vyjměte šrouby z horního krytu a kryt vyndejte.

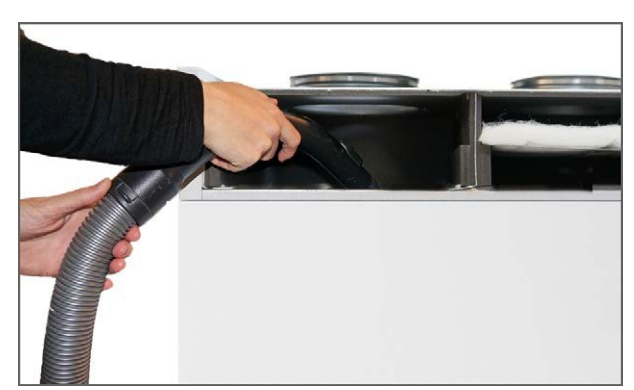

4. Je vhodné vysát filtrační komory pro odstranění potenciální nečistoty a prachu.

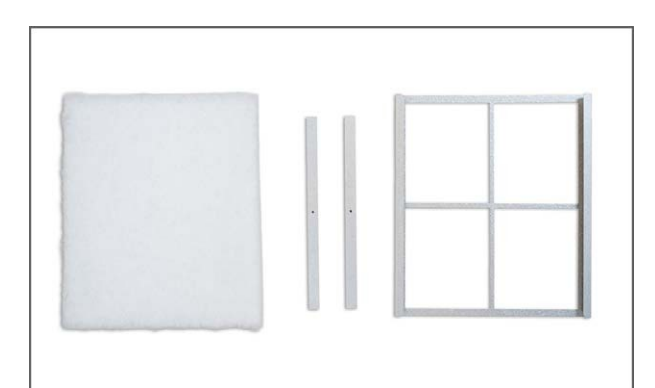

6. Položte hladkou stranu nové tkaniny směrem dolů do rámečku.

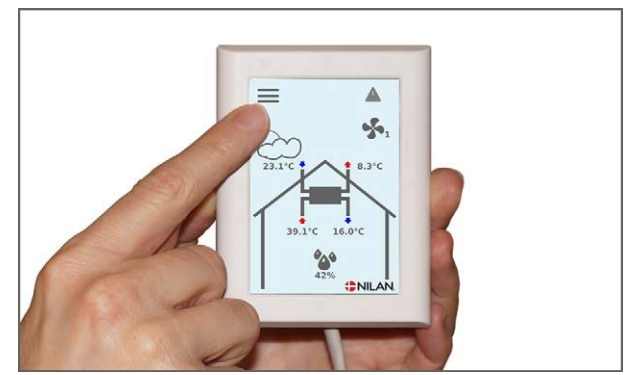

8.V nabídce ALARM na ovládacím panelu stiskněte tlačítko symbol alarmu vpravo nahoře a zde alarm resetujte.

### Servis

### Roční servis

Je důležité provádět servis jednotky, aby bylo zajištěno, že bude i nadále fungovat optimálně s nízkou spotřebou energie a dlouhou životností.

Doporučujeme pravidelné servisní kontroly servisním technikem.

### Vnitřní čištění

Z hygienických důvodů je důležité, aby jednotka procházela každoročním vnitřním čištěním. To zabrání tvorbě plísní a bakterií, které zhoršují kvalitu vnitřního vzduchu.

- Otřete vnitřní části jednotky a trubky vlhkým hadříkem a slabým mýdlovým roztokem.
- Zkontrolujte a vyčistěte cívku výparníku.
- Vanu na kondenzát čistěte vlhkým hadříkem a slabým mýdlovým roztokem.
- Zkontrolujte výstup kondenzátu, abyste se ujistili, že voda může volně vytékat.

### Zkontrolujte sání a výfuk vzduchu

Pro provoz jednotky je důležité, aby vzduch mohl volně proudit přívodem a odvodem vzduchu.

Pokud jsou na přívodu a výstupu vzduchu namontovány střešní komíny, zkontrolujte, zda nejsou blokovány nečistotami nebo námrazou, které mohou bránit průchodu vzduchu.

Pokud jsou instalovány fasádní mřížky, je rovněž nutné kontrolovat jejich stav.

### Zkontrolujte ventilační potrubí

Pro provoz jednotky je důležité, aby byl volný průchod vzduchu ventilačním potrubím.

Po několika letech provozu se mohou nečistoty přichytit na ventilační potrubí a nahromadí se. To může vést k vyššímu poklesu tlaku v potrubí, což vede k vyšší spotřebě energie. Je proto důležité vyčistit potrubí, když se nashromáždí příliš mnoho nečistot.

Po ošetření vstupních a výstupních ventilů bude vhodné je nechat znovu seřídit, aby byl zajištěn optimální provoz ventilačního systému.

Nebude však nutné čistit potrubí více než jednou za několik let.

### Tepelné čerpadlo

Tepelné čerpadlo musí být zkontrolováno v souladu s platnými zákony a předpisy tak, aby bylo udržovány v dobrém stavu a splňují bezpečnostní a ekologické požadavky.

# Uživatelské nastavení

## Nastavení větrání

### Vypnutí jednotky

Pokud je nutné otevřít dvířka při údržbě jednotky, například při výměně filtrů, je nutné jednotku vypnout.

Funkce jednotky se aktivují v Nastavení v části Provoz stav.

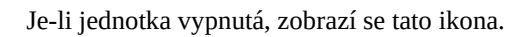

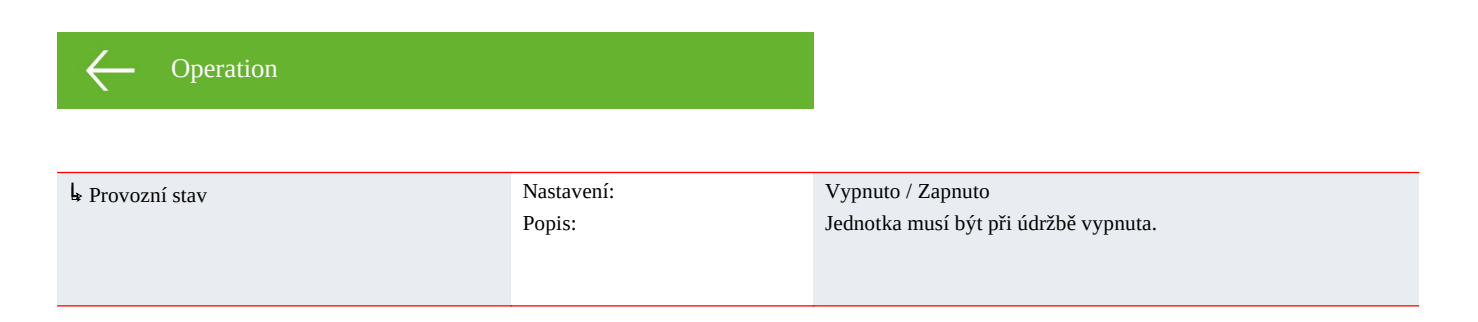

### Provozní mód

Provozní mód

Jednotku můžete naprogramovat tak, aby pracovala v režimu "Auto", "Topení" nebo "Chlazení".

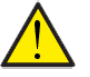

**Pozor** Funkce "Topení" a "Chlazení" potlačují týdenní program. Pokud byl nastaven týdenní program, režim se při příští změně týdenního programu automaticky změní na "Auto".

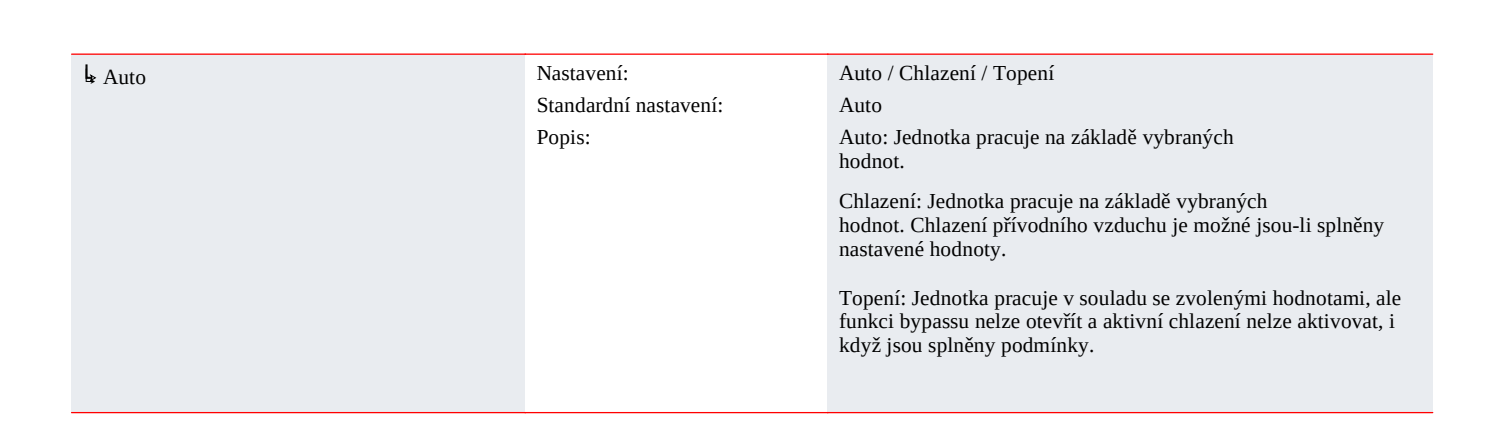

### Alarmy

Varování a alarmy si můžete přečíst v nabídce "Výstraha". Stejně tak je možné resetovat varování a alarmy v této nabídce.

Po spuštění varování nebo poplachu se na hlavní obrazovce zobrazí ikona

| <ul><li>✓ Výstraha</li></ul> |        |                                                                                                    |
|------------------------------|--------|----------------------------------------------------------------------------------------------------|
| ➡ Alarm číslo a název        | Popis: | Při výběru této možnosti se zobrazí seznam s ID číslem alarmu, informacemi o typu alarmu a zda je kritický nebo ne. |
|                              |        | (Další informace naleznete v seznamu alarmů)                                                                        |
|                              |        | Alarm můžete schválit výběrem možnosti "Vymazat alarm"                                                              |

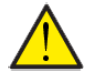

#### Pozor

Když je alarm aktivní, nelze jej v panelu resetovat. Po vyřešení alarmu se bude zobrazovat jako neaktivní a lze jej resetovat volbou "Vymazat Alarm".

### Zobrazit data

Je možné odečítat aktuální data jednotky.

— Zobrazit data

| ₽ Provozní stav      | Popis: | Zobrazuje provozní nastavení, ve kterém jednotka běží.                                                   |  |
|----------------------|--------|----------------------------------------------------------------------------------------------------|--|
| L T1 Venkovní vzduch | Popis: | Zobrazuje venkovní teplotu před dosažením předehřívacího prvku.                                          |  |
| l₄ T2 Přívod         | Popis: | Zobrazuje teplotu přiváděného vzduchu. Pokud je nainstalováno dohřívací těleso, zobrazí se místo něj T7. |  |
| l₄ T5 Kondenzátor    | Popis: | Ukazuje teplotu kondenzátoru.                                                                            |  |
| ▶ T6 Výparník        | Popis: | Ukazuje teplotu výparníku.                                                                               |  |
| ₽ T7 Přívod          | Popis: | Zobrazuje teplotu přiváděného vzduchu, pokud je nainstalováno<br>dohřívací těleso.                       |  |
| l₄ T10 Odtah/pokoj   | Popis: | Zobrazuje aktuální pokojovou teplotu naměřenou v odváděném vzduchu                                       |  |
| l₄ Vlhkost           | Popis: | Zobrazuje aktuální vlhkost vzduchu v obydlí.                                                             |  |
| l₅ CO2               | Popis: | Zobrazuje aktuální CO2                                                                                   |  |
| ↓ Ventilátor sání    | Popis: | Zobrazuje úroveň, na které pracuje ventilátor přiváděného vzduchu.                                       |  |
| l₄ Ventilátor odtahu | Popis: | Zobrazuje úroveň, na které pracuje ventilátor odváděného vzduchu.                                        |  |
| l₄ Informace         | Popis: | Stiskněte "Informace o jednotce" pro více informací.                                                     |  |
| ⊾ Typ jednotky       | Popis: | Zobrazuje název produktu, se kterým byl software nastaven.                                               |  |
| l₄Verze SW           | Popis: | Zobrazuje verzi nainstalovaného softwaru.                                                                |  |
| l⊾ SW panelu         | Popis: | Zobrazuje verzi nainstalovaného softwaru panelu.                                                         |  |

### Datum/Hodiny

Je důležité správně nastavit datum a čas. Usnadňuje lokalizaci chyb uvedených v chybovém hlášení. Při čtení dat je důležité umět sledovat historii. Čas je uveden pod "Datum / Hodiny" na displeji.

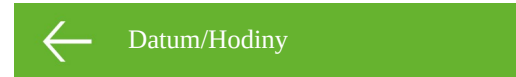

| ↓ Rok    | Popis: | Na panelu vyberte "Rok" a poté vyberte správný počet let.      |
|----------|--------|----------------------------------------------------------------|
| ↓ Měsíc  | Popis: | Na panelu vyberte "Měsíc" a poté vyberte správný počet měsíců. |
| ↓ Den    | Popis: | Na panelu vyberte "Den" a poté vyberte správný počet dnů.      |
| ↓ Hodina | Popis: | Na panelu vyberte "Hodina" a poté vyberte správný počet hodin. |
| ↓ Minuta | Popis: | Na panelu vyberte "Minuta" a poté vyberte správný počet minut. |

### Týdenní program

Pomocí týdenního programu můžete jednotku naprogramovat tak, aby běžela v souladu se specifickými nastaveními v pevně stanovenou dobu během týdne.

Když je aktivní týdenní program, na hlavní obrazovce se zobrazí ikona

Týdenní progra

| ↓ Zvolit program      | Popis:                                        | Můžete si vybrat z programů 1, 2, 3 nebo vypnuto.                                                                       |
|-----------------------|-----------------------------------------------|----------------------------------------------------------------------------------------------------|
| ↓ Upravit program     | Popis:                                        | Vybraný týdenní program je nyní aktivní a lze jej upravit.                                                              |
| l, PO                 | Popis:                                        | Můžete vybrat pondělí, úterý, středu, čtvrtek, pátek, sobotu nebo<br>neděli.                                            |
| ↓ Funkce 1            | Popis:                                        | Pod každou funkcí můžete nastavit čas, teplotu a rychlost ventilátoru.                                                  |
| ե Doba startu         | Nastavení:<br>Standardní nastavení:<br>Popis: | Hodiny a minuty<br>6:00<br>Nastavte čas spuštění programu.<br>Program poběží až do další změny týdenního programu.      |
| ⊾ Stupeň ventilace    | Nastavení:<br>Standardní nastavení:<br>Popis: | Stupeň 1 / Stupeň 2 / Stupeň 3 / Stupeň 4 / Vypnuto<br>Stupeň 3<br>Zde vyberte požadovaný stupeň rychlosti ventilátoru. |
| ↓ Pokojová teplota    | Nastavení:<br>Standardní nastavení:<br>Popis: | 5 - 40 ℃<br>22 ℃<br>Zde nastavte požadovanou pokojovou teplotu.                                                         |
| ↓ Funkce 2            |                                               | Pod každou funkcí můžete nastavit čas, teplotu a rychlost ventilátoru.                                                  |
| ե Doba startu         | Nastavení:<br>Standardní nastavení:<br>Popis: | Hodiny a minuty<br>8:00<br>Nastavte čas spuštění programu.<br>Program poběží až do další změny týdenního programu.      |
| ↓ Stupeň<br>ventilace | Nastavení:<br>Standardní nastavení:<br>Popis: | Stupeň 1 / Stupeň 2 / Stupeň 3 / Stupeň 4 / Vypnuto<br>Stupeň 1<br>Zde vyberte požadovaný stupeň rychlosti ventilátoru. |
| ↓ Pokojová teplota    | Nastavení:<br>Standardní nastavení:<br>Popis: | 5 - 40 °C<br>22 °C<br>Zde nastavte požadovanou pokojovou teplotu.                                                       |
| ↓ Funkce 3            | Popis:                                        | Pod každou funkcí můžete nastavit čas, teplotu a rychlost ventilátoru.                                                  |
| ↓ Doba startu         | Nastavení:<br>Standardní nastavení:<br>Popis: | Hodiny a minuty<br>15:00<br>Nastavte čas spuštění programu.<br>Program poběží až do další změny týdenního programu.     |
| ե Stupeň<br>ventilace | Nastavení:<br>Standardní nastavení:<br>Popis: | Stupeň 1 / Stupeň 2 / Stupeň 3 / Stupeň 4 / Vypnuto<br>Stupeň 3<br>Zde vyberte požadovaný stupeň rychlosti ventilátoru. |
| ↓ Pokojová teplota    | Nastavení:<br>Standardní nastavení:<br>Popis: | 5 - 40 ℃<br>22 ℃<br>Zde nastavte požadovanou pokojovou teplotu.                                                         |
| I₅ Funkce 4           | Popis:                                        | Pod každou funkcí můžete nastavit čas, teplotu a rychlost ventilátoru.                                                  |

| ↓ Doba startu      | Nastavení:            | Hodiny a minuty                                                        |
|--------------------|-----------------------|------------------------------------------------------------------------|
|                    | Standardní nastavení: | 22:00                                                                  |
|                    | Popis:                | Nastavte čas spuštění programu.                                        |
|                    |                       | Program poběží až do další změny týdenního programu.                   |
|                    |                       |                                                                        |
| ↓ Stupeň           | Nastavení:            | Stupeň 1 / Stupeň 2 / Stupeň 3 / Stupeň 4 / Vypnuto                    |
| ventilace          | Standardní nastavení: | Stupeň 1                                                               |
|                    | Popis:                | Zde vyberte požadovaný stupeň rychlosti ventilátoru.                   |
| ▶ Pokojová teplota | Nastavení:            | 5 - 40 °C                                                              |
|                    | Standardní nastavení: | 22 °C                                                                  |
|                    | Popis:                | Zde nastavte požadovanou pokojovou teplotu.                            |
| ↓ Funkce 5 a 6     | Nastavení:            | Pod každou funkcí můžete nastavit čas, teplotu a rychlost ventilátoru. |
|                    | Standardní nastavení: | Vypnuto                                                                |
|                    | Popis:                | Program poběží až do další změny týdenního programu.                   |
|                    |                       |                                                                        |
| ↓ Reset program    | Popis:                | Program můžete resetovat výběrem ikony schválení.                      |

Zde můžete zapnout nebo vypnout dohřev.

### Dohřev

Tato nabídka se zobrazí pouze v případě, že je nainstalováno dohřívací těleso.

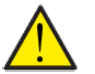

**Pozor** Dohřívací těleso není standardem, lze jej však dokoupit jako příslušenství.

Popis:

Chcete-li regulovat teplotu přiváděného vzduchu, je nutné nainstalovat dohřívací článek. Dohřívací těleso umožňuje regulovat teplotu přiváděného vzduchu bez ohledu na venkovní teplotu.

Do potrubí přívodu vzduchu lze instalovat externí elektrický nebo vodní dohřev.

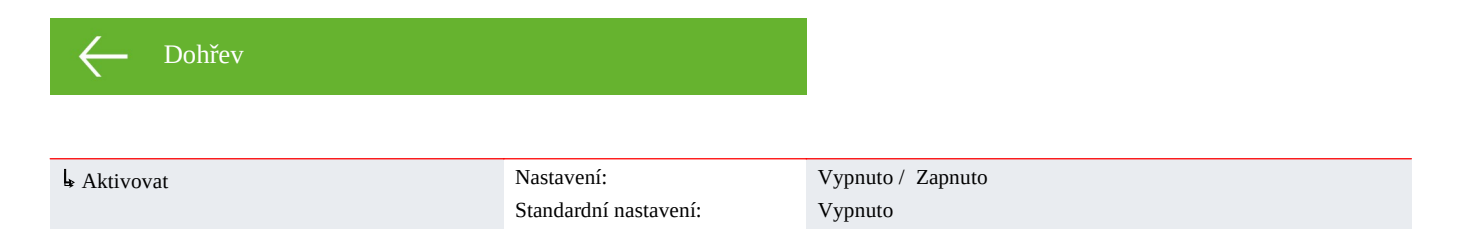

### Chlazení

Jednotka dokáže chladit obydlí aktivním chlazením pomocí tepelného čerpadla. Aby se jednotka přepnula do režimu chlazení, musí pracovat v letním režimu nebo musíte aktivovat chlazení v "Provozní funkci".

Aktivní chlazení:

Pokud je pokojová teplota (měřená v odváděném vzduchu) vyšší než požadovaná pokojová teplota + žádaná hodnota chlazení, kompresor se spustí a zahájí aktivní chlazení přiváděného vzduchu. Kompresor se zastaví, když pokojová teplota klesne pod nastavenou hodnotu chlazení -1°C.

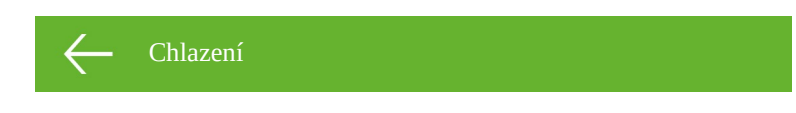

| Nastaveni:            | Vypnuto / +1 / +2 / +3 / +4 / +5 / +7 / +10 °C                                                                                                    |  |
|-----------------------|----------------------------------------------------------------------------------------------------|--|
| Standardní nastavení: | Vypnuto                                                                                                    |  |
| Popis:                | Vypnuto: Aktivní chlazení je deaktivováno.                                                                                                    |  |
|                       | Nast. chlazení + X ºC: Označuje, kdy má začít aktivní chlazení.<br>Nastavená hodnota je požadovaná pokojová teplota zvolená na<br>přední straně panelu. |  |
| Nastavení:            | Vypnuto / 2 / 3 / 4                                                                                                    |  |
| Standardní nastavení: | Vypnuto                                                                                                    |  |
| Popis:                | Vypnuto: Úroveň otáček ventilátoru se nemění, když se jednotka přepne do režimu chlazení.                                                               |  |
|                       | Úroveň 2-4: Vyberte úroveň rychlosti ventilátoru, na kterou se má<br>jednotka přepnout v režimu chlazení. To se děje již při bypassovém<br>chlazení.    |  |
|                       | Standardní nastavení:<br>Popis:<br>Nastavení:<br>Standardní nastavení:<br>Popis:                                                                        |  |

### Vlhkost

Primárním účelem větrání je odsávání vlhkosti z domu, aby nedošlo k poškození budovy, a dosažení dobrého vnitřního klimatu. Během dlouhých období s teplotami pod nulou může vlhkost vzduchu v domě klesnout na úroveň, která je kritická pro budovu a pro vnitřní klima. Dřevěné podlahy, nábytek a stěny může poškodit velmi suchý vzduch, který navíc víří prach, což má za následek špatné vnitřní klima.

To je napraveno integrovaným systémem regulace vlhkosti, který udržuje dobrou relativní vlhkost vzduchu. Když průměrná vlhkost vzduchu v domě klesne pod nastavenou úroveň (standardně nastaveno na 30 %), může být ventilace omezena. Obvykle to bude jen na krátkou dobu. To pomůže zabránit dalšímu snižování vlhkosti vzduchu v domě.

Systém regulace vlhkosti má také funkci, která umožňuje zvýšené větrání v případě zvýšení vlhkosti vzduchu, například při koupeli. Sníží se riziko vzniku plísní v koupelně a koupelnové zrcadlo se jen málokdy zapaří.

Systém řízení vlhkosti sleduje průměrnou úroveň vlhkosti vzduchu naměřenou za předchozích 24 hodin. Tímto způsobem se systém automaticky přizpůsobí letním a zimním podmínkám.

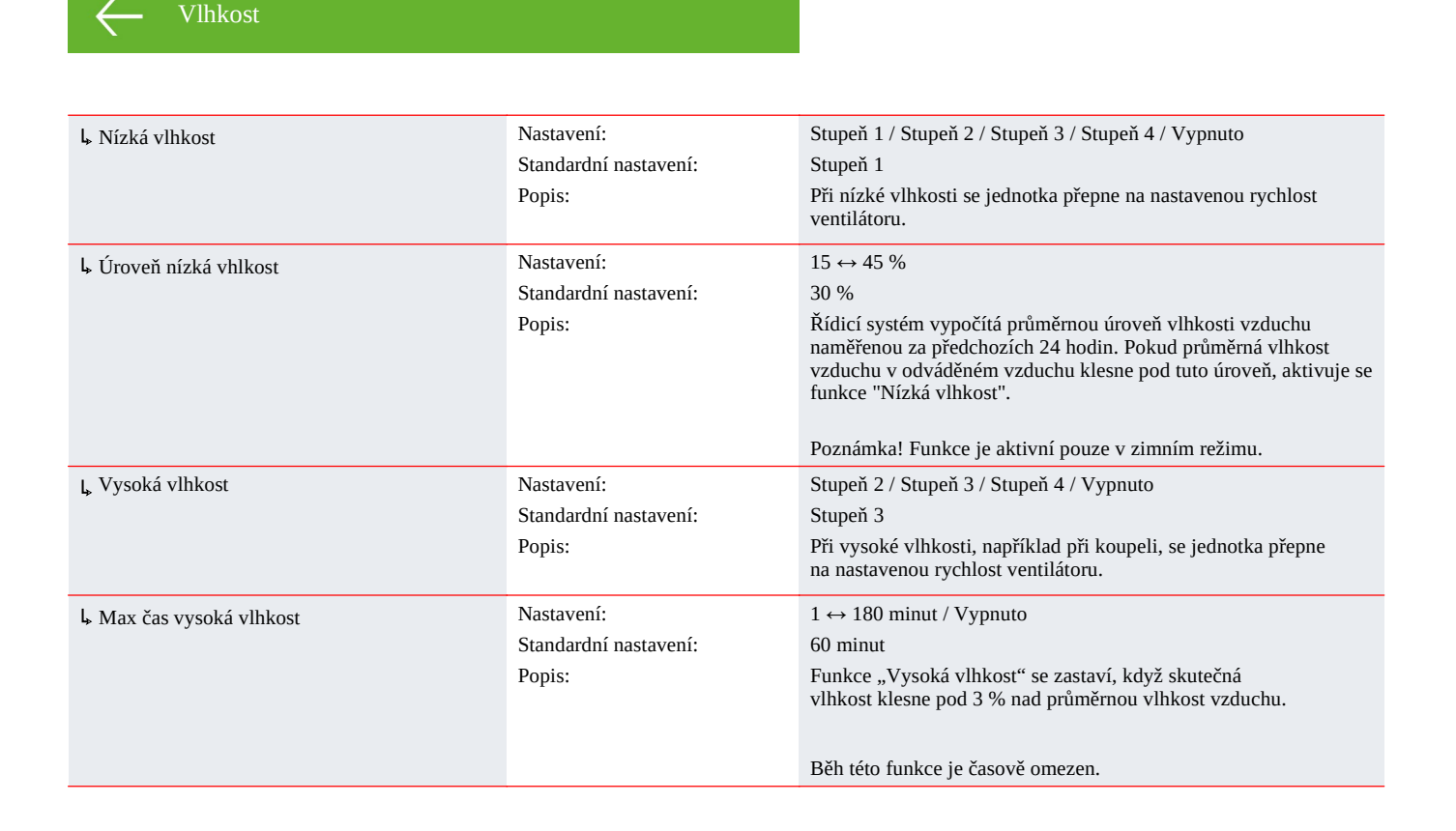

### Výměna vzduchu

Nízké vlhkosti v obydlí lze předejít omezením větrání při nízkých venkovních teplotách. Tuto funkci lze použít v zemích s pravidelnými teplotami pod nulou a ve vysokých nadmořských výškách, kde je venkovní vzduch velmi suchý.

Tuto funkci lze také použít při nízkých venkovních teplotách, pokud nebyl použit žádný dohřívací prvek a přiváděný vzduch je příliš studený.

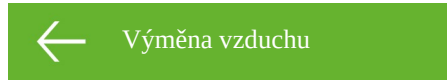

| <b>Ļ</b> Тур                  | Nastavení:<br>Standardní nastavení:<br>Popis: | Energie/Komfort<br>Energie<br>Energie: Zde se jedná o energeticky optimalizovaný provoz<br>zajištěný regulací přiváděného vzduchu ve vztahu k nastavené<br>teplotní křivce.<br>Komfort: Zde je výměna vzduchu vždy vyvážená. Úroveň<br>ventilace na přiváděném a odváděném vzduchu je vždy stejná. |
|-------------------------------|-----------------------------------------------|----------------------------------------------------------------------------------------------------|
| Ļ Nízká tep. osa              | Nastavení:<br>Standardní nastavení:<br>Popis: | 15 ↔ 46 °C<br>38 °C<br>Při regulaci křivky bude přiváděný vzduch temperovaný<br>v okamžiku, kdy je ventilační krok regulován dolů nebo nahoru.<br>Min. křivka je na úrovni stupně 1.                                                                                                    |
| <mark></mark> Vysoká tep. osa | Nastavení:<br>Standardní nastavení:<br>Popis: | 39 ↔ 60 °C<br>50 °C<br>Při regulaci křivky bude přiváděný vzduch temperovaný<br>v okamžiku, kdy je ventilační stupeň regulován dolů nebo nahoru.<br>Max. křivka je na úrovni 4.                                                                                                    |
| ۶ Nízká tep. kompres          | Nastavení:<br>Standardní nastavení:<br>Popis: | Vypnuto / 0 ↔ 15 °C<br>Vypnuto<br>Zde určíte, zda se má tepelné čerpadlo při nízkých venkovních<br>teplotách spustit, i když není požadováno vytápění.                                                                                                    |
| μ Zima nízká vent.            | Nastavení:<br>Standardní nastavení:<br>Popis: | Stupeň 1 / Stupeň 2 / Stupeň 3 / Vypnuto<br>Vypnuto<br>Zde zvolíte stupeň otáček ventilátoru, při kterém má jednotka<br>pracovat při nízkých venkovních teplotách.                                                                                                    |
| ↓ Zimní dolní mez             | Nastavení:<br>Standardní nastavení:<br>Popis: | -20 ↔ 10 °C<br>0 °C<br>Zde zadáte venkovní teplotu, při které se má provoz změnit<br>na "Zima nízká vent."                                                                                                    |

#### Řízení křivkou kondenzátoru

Změna stupně ↓T5 teplota kondenzátoru (°C)

### Filtr vzduchu

Alarm filtru má časovač. Jeho tovární nastavení je 90 dní mezi každou výměnou filtrů.

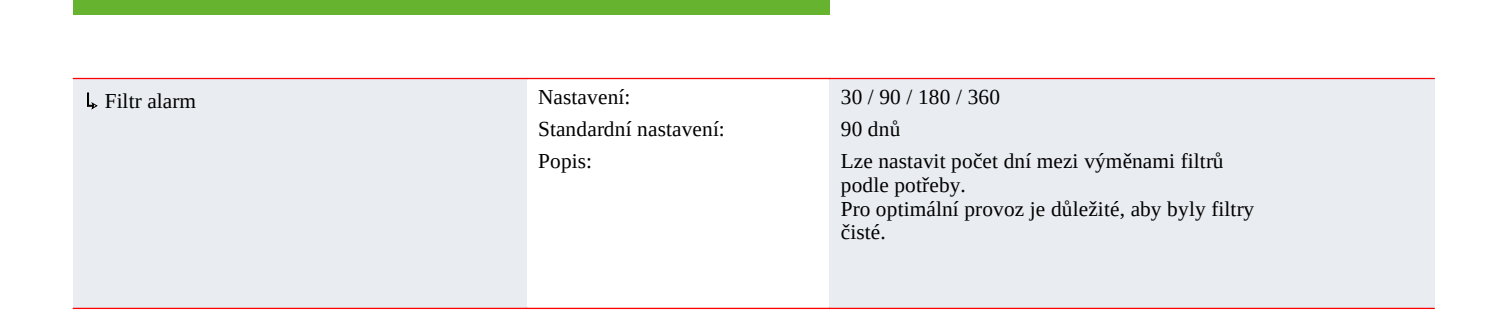

Přívodní vzduch [%]

### Nastavení teplot

Chcete-li regulovat teplotu přiváděného vzduchu, je nutné nainstalovat dohřev vzduchu. Dohřívací prvek umožňuje regulovat teplotu přiváděného vzduchu bez ohledu na venkovní teplotu.

Do potrubí přívodu vzduchu lze instalovat externí elektrický nebo vodní dohřev.

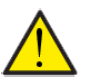

**Pozor** Když není vytápění v bytě potřeba, teplota přiváděného vzduchu může klesnout pod minimální hodnotu.

Nastavení teplot

| Nastavení:            | 5 ↔ 16 °C                                                                                                    |
|-----------------------|----------------------------------------------------------------------------------------------------|
| Standardní nastavení: | 14 °C                                                                                                    |
| Popis:                | Zde nastavíte minimální teplotu přiváděného vzduchu, kterou<br>by jednotka měla poskytovat v létě.                                                                                                    |
|                       |                                                                                                    |
| Nastavení:            | 14 ↔ 22 °C                                                                                                    |
| Standardní nastavení: | 16 °C                                                                                                    |
| Popis:                | Zde nastavíte minimální teplotu přiváděného vzduchu, kterou má<br>jednotka poskytovat v zimním období. Pouze je-li instalován<br>dohřívací prvek.                                                                                                    |
| Nastavení:            | $16 \leftrightarrow 25 \ ^{\circ}\text{C}$                                                                                                    |
| Standardní nastavení: | 22 °C                                                                                                    |
| Popis:                | Zde se nastavuje maximální teplota přívodního vzduchu, kterou<br>má jednotka přivádět.                                                                                                    |
| Nastavení             | 22 ↔ 50 °C                                                                                                    |
| Standardní nastavení: | 25 °C                                                                                                    |
| Popis:                | Zde můžete nastavit maximální teplotu přiváděného vzduchu<br>kterou by měla jednotka poskytovat, když je požadováno vytápění<br>v zimě (zobrazuje se pouze, pokud je jednotka<br>vybaveno dohřívacím tělesem).                                                                                                    |
| Nastavení:            | 5 ↔ 30 °C                                                                                                    |
| Standardní nastavení: | 12 °C                                                                                                    |
| Popis:                | Zde nastavíte minimální venkovní teplotu pro provoz jednotky<br>v letním režimu. Pokud bude venkovní teplota nižší, bude jednotka<br>pracovat v zimním režimu.                                                                                                    |
|                       | Nastavení:<br>Standardní nastavení:<br>Popis:Nastavení:<br>Standardní nastavení:<br>Popis:Nastavení:<br>Standardní nastavení:<br>Popis:Nastavení:<br>Standardní nastavení:<br>Popis:Nastavení:<br>Standardní nastavení:<br>Popis:Nastavení:<br>Standardní nastavení:<br>Popis:Nastavení:<br>Standardní nastavení:<br>Popis:Nastavení:<br>Standardní nastavení:<br>Popis: |

### Jazyk

Jednotka je z výroby nastavena na dánský jazyk. Texty můžete změnit do jiných jazyků.

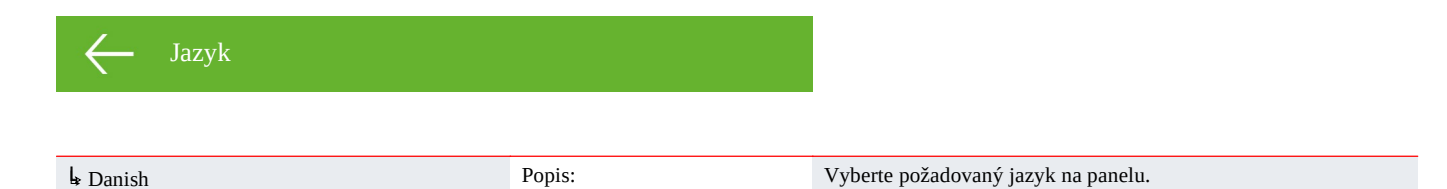

# Alarm list

## Jednotky řady VPL

### Alarm list

Události jsou rozděleny do následujících kategorií:

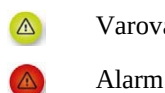

VarováníProvoz pokračuje, ale něco již nefunguje optimálně.AlarmProvoz se částečně nebo úplně zastavil, protože závažná chyba vyžaduje okamžitou<br/>pozornost.

| ID | Тур | Zobrazený text                                     | Popis                                                                                                    | Oprava chyby                                                                                                    |
|----|-----|----------------------------------------------------|----------------------------------------------------------------------------------------------------|----------------------------------------------------------------------------------------------------|
| 01 |     | Hardware error                                     | Chyba v hardwaru řídicího systému.                                                                                                    | Pokud reset nepomůže, kontaktujte<br>servis.                                                                                                    |
| 02 |     | Alarm timeout                                      | Varovný alarm se stal kritickým alarmem.                                                                                                    | Zaregistrujte alarm a resetujte.<br>Pokud alarm přetrvává, kontaktujte servis.                                                                                            |
| 03 |     | Fire alarm activated                               | Jednotka se zastavila, protože byl aktivován požární termostat.                                                                                                    | Pokud nedošlo k požáru, kontaktujte servis.                                                                                                    |
| 04 | ۵   | Pressure switch                                    | Byl spuštěn vysokotlaký spínač v<br>chladicím okruhu, pravděpodobně z<br>důvodu:<br>•Extrémně teplý přívod venkovního vzduchu<br>• Ucpaný filtr<br>• Vadný ventilátor                                            | Zkontrolujte závady a resetujte alarm.<br>Pokud nemůžete resetovat, kontaktujte servis                                                                                    |
| 06 | ۵   | Error in de-icing the<br>heat pump                 | Doba odmrazování byla překročena.<br>Výměník nebo tepelné čerpadlo se nepodařilo<br>odmrazit během maximální doby.<br>To může být způsobeno tím, že je<br>jednotka vystavena velmi nízkým<br>venkovním teplotám. | Pokud resetování alarmu nepomůže,<br>kontaktujte servis.<br>Zaregistrujte aktuální provozní<br>teploty z nabídky "Zobrazit data",<br>abyste si usnadnili servisní proces. |
| 8  | ۵   | Frost thermostat<br>triggered                      | Teplotní senzory:<br>Pouze u jednotek s čidlem T9: Spustil se<br>protimrazový termostat v topném tělese.                                                                                                    | Zkontrolujte dostatečnou izolaci kolem tělesa<br>ohřevu vody a jeho spojů.<br>Resetujte alarm.                                                                            |
| 7  | ۵   | Frost in after-heating<br>element                  | Teplotní senzory:<br>Jednotky bez čidla T9: Spustil se<br>protimrazový termostat v topném<br>tělese.<br>Jednotky se snímačem T9: Vodní topné těleso<br>nemohlo dosáhnout 20°C během 6 minut.                     | Zkontrolujte dostatečnou izolaci kolem tělesa<br>ohřevu vody a jeho spojů.<br>Resetujte<br>alarm.                                                                         |
| 10 |     | Over temperature<br>Electrical after-heating       | Elektrické topné těleso se přehřálo.<br>Nedostatečný průtok vzduchu může být<br>způsoben ucpanými filtry, zablokovaným<br>přívodem vzduchu nebo vadným ventilátorem<br>přiváděného vzduchu.                      | Zkontrolujte, zda do obydlí proudí vzduch.<br>Zkontrolujte filtry a přívod vzduchu.<br>Resetejte alarm<br>Pokud výše uvedené problém nevyřeší,<br>kontaktujte servis.     |
| 11 |     | Low flow over<br>the electrical heating<br>element | Nedostatek proudění vzduchu v přiváděném vzduchu.                                                                                                    | Viz kód alarmu 10.                                                                                                    |

| 15    | 0 | The room temperature<br>is too low        | Když teplota v místnosti klesne pod 10°C,<br>jednotka se zastaví, aby se zabránilo dalšímu<br>ochlazování domu.<br>To může být například v době, kdy je dům<br>neobydlený a topný systém je vypnutý. | Vytopte dům a resetujte alarm.                                                                                                    |
|-------|---|-------------------------------------------|----------------------------------------------------------------------------------------------------|----------------------------------------------------------------------------------------------------|
| 16    |   | Software error                            | Chyba v programu řídicího systému.                                                                                                    | Kontaktujte servis.                                                                                                    |
| 17    |   | Watchdog warning                          | Chyba v programu řídicího systému.                                                                                                    | Kontaktujte servis.                                                                                                    |
| 18    |   | Content of database<br>changed            | Části nastavení programu byly ztraceny.<br>Může to být způsobeno dlouhodobým<br>výpadkem proudu nebo úderem blesku.<br>Jednotka bude nadále fungovat se<br>standardním nastavením.                   | Resetujte alarm.<br>Nastavte požadovaný týdenní program.<br>Pokud jednotka nefunguje k vaší<br>spokojenosti/jako dříve, kontaktujte servis,<br>protože některé podprogramy se mohly<br>ztratit. (Podprogram je dostupný pouze pro<br>servis). |
| 19    |   | Change filter                             | Monitor filtru byl nastaven na X dní pro<br>kontrolu/výměnu filtru (30, 90, 180, 360<br>dní). Standardní nastavení je 90 dní.                                                                        | Vyčistěte/vyměňte filtr.<br>Resetujte alarm.                                                                                                    |
| 21    |   | Check date and time                       | Zobrazí se při výpadku proudu.                                                                                                    | Nastavení týdenních hodin je třeba zkontrolovat<br>a v případě potřeby upravit.<br>Resetujte alarm.                                                                                                    |
| 22    |   | Error in air<br>temperature               | Není možné ohřívat přiváděný vzduch podle<br>potřeby (platí pouze v případě, že máte dohřívací<br>těleso). Dohřívací článek a jednotka nemohou<br>zvýšit teplotu na požadovanou úroveň.              | Nastavte nižší teplotu přiváděného vzduchu.<br>Resetujte alarm.                                                                                                    |
| 27-58 |   | Error on the temperature sensor           | Jeden z teplotních snímačů buď zkratoval,<br>byl odpojen nebo je vadný.                                                                                                    | Zaregistrujte, který snímač, Tx, je vadný a<br>kontaktujte servis.                                                                                                    |
| 71    | ۵ | Error de-icing heat<br>exchanger          | Max. překročena doba odmrazování u výměníku<br>tepla. To může být způsobeno tím, že je jednotka<br>vystavena velmi nízkým teplotám.                                                                  | Pokud resetování alarmu nepomůže,<br>kontaktujte servis. Zaregistrujte aktuální<br>provozní teploty z nabídky "ZOBRAZIT<br>DATA", abyste si usnadnili servisní proces.                                                                        |
| 72    |   | Abnormal low<br>evaporator<br>temperature | Abnormální teplota výparníku (T6) je<br>způsobena nedostatečným průtokem vzduchu.                                                                                                    | Vyměňte filtry, zkontrolujte, zda není zastaven<br>přívod venkovního vzduchu.<br>V případě trvalé poruchy kontaktujte servis.                                                                                                    |
| 92    |   | Backup error                              | Chyba při zápisu nebo zadávání nastavení instalačního programu.                                                                                                    | Kontaktujte servis.                                                                                                    |
| 96    |   | Error in damper test                      | Klapka (otevřená / zavřená) není splněna                                                                                                    | Musí být deaktivováno v Alarmech                                                                                                    |